| <br>BTS SIO                              |         |  |
|------------------------------------------|---------|--|
| Services Informatiques aux Organisations |         |  |
| Option                                   | SISR    |  |
| Session                                  | 2021/22 |  |

| Nom et prénom : Fabien CHEVALIER | Activité professionnelle N° | 03 |
|----------------------------------|-----------------------------|----|
|----------------------------------|-----------------------------|----|

| NATURE DE L'ACTIVITE | Mise en place d'un serveur DHCP sous Windows Server                    |
|----------------------|------------------------------------------------------------------------|
| Contexte             | Atelier en classe                                                      |
| Objectifs            | Permettre une attribution dynamique des adresses IP des postes clients |
| Lieu de réalisation  | H3 CAMPUS Poissy                                                       |

## SOLUTIONS ENVISAGEABLES

Déploiement et configuration du rôle DHCP sur Windows Server

| DESCRIPTION DE LA SOLUTION RETENUE |                                                                    |  |
|------------------------------------|--------------------------------------------------------------------|--|
| <b>Conditions initiales</b>        | Serveur Windows Server 2016                                        |  |
| <b>Conditions finales</b>          | Serveur Windows Server 2016 avec le rôle DHCP déployé et configuré |  |
| Outils utilisés                    | Outils utilisés         Gestionnaire de serveur Windows Server     |  |

| CONDITIONS DE REALISATION |                                                                       |  |
|---------------------------|-----------------------------------------------------------------------|--|
| Matériels                 | MacbookPro 13'                                                        |  |
| Logiciels                 | VMware Fusion, Windows Server                                         |  |
| Durée                     | 4h                                                                    |  |
| Contraintes               | Les postes doivent pouvoir prendre une IP via le serveur DHCP déployé |  |

| COMPETENCES MISES EN OEUVRE POUR CETTE ACTIVITE PROFESSIONNELLE     |                                                                                                    |  |  |
|---------------------------------------------------------------------|----------------------------------------------------------------------------------------------------|--|--|
| Code                                                                | Intitulé                                                                                                    |  |  |
| Mettre à disposition des<br>utilisateurs un service<br>informatique | <ul> <li>Réaliser les tests d'intégration et d'acceptation d'un service</li> <li>Déployer un service</li> </ul> |  |  |
| DEROULEMENT DE L'ACTIVITE                                           |                                                                                                    |  |  |

Déploiement du rôle DHCP

-

Dans le gestionnaire de serveur, on clique sur ajouter des rôles et fonctionnalités :

| Gestionnaire de serveur                                                                           | ire de serveur • Tableau de bord                                                                                                    | 🕶 🗭   🚩 Gérer Ou                                                                                                    | - 🗇 X ^                                              |   |
|---------------------------------------------------------------------------------------------------|----------------------------------------------------------------------------------------------------|----------------------------------------------------------------------------------------------------|------------------------------------------------------|---|
| Tableau de bord                                                                                   | BIENVENUE DANS GESTIONNAIRE DE SERVEUR                                                                                                    |                                                                                                    | ^                                                    |   |
| <ul> <li>Serveur local</li> <li>Tous les serveurs</li> <li>Services de fichiers et d ▷</li> </ul> | 1 Configurer ce serve                                                                                                    | ur local                                                                                                    |                                                      |   |
|                                                                                                   | 2 Ajouter des rôles et de                                                                                                    | es fonctionnalités                                                                                                    |                                                      |   |
|                                                                                                   | 3 Ajouter d'autres serve                                                                                                    | urs à gérer                                                                                                    |                                                      |   |
|                                                                                                   | 4 Creer un groupe de se                                                                                                    | aux services cloud                                                                                                    |                                                      |   |
|                                                                                                   | EN SAVOIR PLUS                                                                                                    |                                                                                                    | Masquer                                              |   |
|                                                                                                   | Rôles et groupes de serveurs                                                                                                    |                                                                                                    |                                                      |   |
|                                                                                                   | Rôles : 1   Groupes de serveurs : 1   Nombre total de serveurs : 1                                                                                                    |                                                                                                    |                                                      |   |
| Dans l'assistant d'ajo                                                                            | out de rôles et fonctionnalités, faire de fonctionnalités                                                                                                    | comme suit :                                                                                                    | - 🗆 X                                                | ] |
| Sélectionner le                                                                                   | type d'installation                                                                                                    | 56                                                                                                    | RVEUR DE DESTINATION<br>WIN-VIA8QP70DF4              | - |
| Avant de commencer<br>Type d'installation<br>Sélection du serveur                                 | Sélectionnez le type d'installation. Vous pouvez<br>ordinateur physique ou virtuel en fonctionneme<br>Installation basée sur un rôle ou une fonc<br>Configurez un serveur unique en ajoutant de | installer des rôles et des fonctionr<br>ent, ou sur un disque dur virtuel ho<br><b>tionnalité</b><br>es rôles, des services de rôle et des | nalités sur un<br>ors connexion.<br>fonctionnalités. |   |
| Fonctionnalités<br>Confirmation<br>Résultats                                                      | <ul> <li>Installation des services Bureau à distance<br/>Installez les services de rôle nécessaires à l'in<br/>déployer des bureaux basés sur des ordinate</li> </ul>                           | e<br>frastructure VDI (Virtual Desktop I<br>eurs virtuels ou sur des sessions.                                                             | nfrastructure) pour                                  |   |
|                                                                                                   |                                                                                                    |                                                                                                    |                                                      |   |
|                                                                                                   |                                                                                                    |                                                                                                    |                                                      | - |
|                                                                                                   |                                                                                                    |                                                                                                    |                                                      |   |
|                                                                                                   |                                                                                                    |                                                                                                    |                                                      |   |
|                                                                                                   |                                                                                                    |                                                                                                    |                                                      |   |
|                                                                                                   |                                                                                                    |                                                                                                    |                                                      |   |
|                                                                                                   | < Drácá                                                                                                    | dent Suivant > Inst                                                                                                    | aller Annuler                                        |   |
|                                                                                                   | <pre>C Field</pre>                                                                                                    |                                                                                                    | Amuer                                                |   |

| Assistant Ajout de rôles et d                                                                                                    | e fonctionnalités                                                                                                    | - 0                                                                                                    | ×         |
|----------------------------------------------------------------------------------------------------|----------------------------------------------------------------------------------------------------|----------------------------------------------------------------------------------------------------|-----------|
| Sélectionner le                                                                                                    | serveur de destination                                                                                                    | SERVEUR DE DESTINATIO<br>WIN-VIA8QP70E                                                                                                    | ON<br>DF4 |
| Avant de commencer                                                                                                    | Sélectionnez le serveur ou le disque dur virtuel sur lequ                                                                                                    | uel installer des rôles et des fonctionnalités.                                                                                                    |           |
| Type d'installation                                                                                                    | Sélectionner un serveur du pool de serveurs                                                                                                    |                                                                                                    |           |
| Sélection du serveur                                                                                                    | Sélectionner un disque dur virtuel                                                                                                    |                                                                                                    |           |
| Rôles de serveurs                                                                                                    | Pool de serveurs                                                                                                    |                                                                                                    |           |
| Fonctionnalités                                                                                                    | Filtre :                                                                                                    |                                                                                                    |           |
| Contirmation                                                                                                    | Nom Adresse ID Systèr                                                                                                    | me d'exploitation                                                                                                    |           |
|                                                                                                    | WINI VIA 000700E4 172.15.2.51 Misso                                                                                                    |                                                                                                    |           |
|                                                                                                    | 1 ordinateur(s) trouvé(s)<br>Cette page présente les serveurs qui exécutent Windov<br>ont été ajoutés à l'aide de la commande Ajouter des se<br>serveurs hors connexion et les serveurs nouvellement a<br>incomplète ne sont pas répertoriés.                                                                                                    | ws Server 2012 ou une version ultérieure et qu<br>erveurs dans le Gestionnaire de serveur. Les<br>ajoutés dont la collecte de données est toujou                                                                                                    | ii<br>rs  |
|                                                                                                    |                                                                                                    |                                                                                                    |           |
|                                                                                                    | < Drécédant                                                                                                    | Suivant > Installer Annule                                                                                                    | ar l      |
|                                                                                                    | < Précédent                                                                                                    | Suivant > Installer Annule                                                                                                    | er        |
| Assistant Ajout de rôles et de f                                                                                                    |                                                                                                    | Suivant > Installer Annule                                                                                                    | er        |
| Assistant Ajout de rôles et de f<br>Sélectionner des                                                                                                    | Précédent onctionnalités rôles de serveurs                                                                                                    | Suivant > Installer Annule                                                                                                    | er        |
| Assistant Ajout de rôles et de f<br>Sélectionner des<br>Avant de commencer                                                                                                    |                                                                                                    | Suivant > Installer Annule                                                                                                    | er        |
| Assistant Ajout de rôles et de f<br>Sélectionner des<br>Avant de commencer<br>Type d'installation                                                                                              |                                                                                                    | Suivant > Installer Annule<br>ances<br>-                                                                                                    | er        |
| Assistant Ajout de rôles et de f<br>Sélectionner des<br>Avant de commencer<br>Type d'installation<br>Sélection du serveur<br>Rôles de serveurs                                                 |                                                                                                    | Suivant > Installer Annule<br>Installer Annule<br>SERVEUR DE DESTINATION<br>WIN-VIA8QP70DF4<br>Hectionné.<br>Description<br>L'accès à distance fournit une<br>connectivité transparente via                                                                                                    | er        |
| Assistant Ajout de rôles et de f<br>Sélectionner des<br>Avant de commencer<br>Type d'installation<br>Sélection du serveur<br>Rôles de serveurs<br>Fonctionnalités                              |                                                                                                    | Suivant > Installer Annule<br>Installer Annule<br>SERVEUR DE DESTINATION<br>WIN-VIABQP70DF4<br>Hectionné.<br>Description<br>L'accès à distance fournit une<br>connectivité transparente via<br>DirectAccess, les réseaux VPN et<br>le proxy d'application Web.                                                                                                    | er        |
| Assistant Ajout de rôles et de f<br>Sélectionner des<br>Avant de commencer<br>Type d'installation<br>Sélection du serveur<br>Rôles de serveurs<br>Fonctionnalités<br>Confirmation              | Précédent     récédent     récédent     récent     rôles de serveurs     Sélectionnez un ou plusieurs rôles à installer sur le serveur sél     Rôles     Accès à distance     Attestation d'intégrité de l'appareil     Contrôleur de réseau     Expérience Windows Server Essentials     Hyper-V                                                                                                    | Suivant > Installer Annule<br>Installer Annule<br>SERVEUR DE DESTINATION<br>WIN-VIA8QP70DF4<br>Hectionné.<br>Description<br>L'accès à distance fournit une<br>connectivité transparente via<br>DirectAccess, les réseaux VPN et<br>le proxy d'application Web.<br>DirectAccess fournit une                                                                                                    | er        |
| Assistant Ajout de rôles et de f<br>Sélectionner des<br>Avant de commencer<br>Type d'installation<br>Sélection du serveur<br>Rôles de serveurs<br>Fonctionnalités<br>Confirmation<br>Résultats | <pre></pre>                                                                                                    | Suivant > Installer Annule<br>Installer Annule<br>Installer Annule<br>Installer Annule<br>Installer Annule<br>Installer Annule<br>SERVEUR DE DESTINATION<br>WIN-VIA8QP70DF4<br>Installer Annule<br>SERVEUR DE DESTINATION<br>WIN-VIA8QP70DF4<br>Installer Annule<br>Installer Annule<br>Installer |           |
| Assistant Ajout de rôles et de f<br>Sélectionner des<br>Avant de commencer<br>Type d'installation<br>Sélection du serveur<br>Rôles de serveurs<br>Fonctionnalités<br>Confirmation<br>Résultats |                                                                                                    | Suivant > Installer Annule<br>Installer Annule<br>SERVEUR DE DESTINATION<br>WIN-VIABQP70DF4<br>Hectionné.<br>Description<br>L'accès à distance fournit une<br>connectivité transparente via<br>DirectAccess, les réseaux VPN et<br>le proxy d'application Web.<br>DirectAccess fournit une<br>expérience de connectivité<br>permanente et gérée en continu.<br>Le service d'accès à distance<br>(PAS) fournit des services VPN                                                                                                    | er        |
| Assistant Ajout de rôles et de f<br>Sélectionner des<br>Avant de commencer<br>Type d'installation<br>Sélection du serveur<br>Rôles de serveurs<br>Fonctionnalités<br>Confirmation<br>Résultats | Précédent     resolution DFA     renorm     onctionnalités     rôles de serveurs     Sélectionnez un ou plusieurs rôles à installer sur le serveur sél     Rôles     Accès à distance     Attestation d'intégrité de l'appareil     Contrôleur de réseau     Expérience Windows Server Essentials     Hyper-V     MultiPoint Services     Serveur DHCP     Serveur Web (IIS)     Serveur Web (IIS)                                                                                                    | Suivant > Installer Annule<br>Installer Annule<br>SERVEUR DE DESTINATION<br>WIN-VIA8QP70DF4<br>Hectionné.<br>Description<br>L'accès à distance fournit une<br>connectivité transparente via<br>DirectAccess, les réseaux VPN et<br>le proxy d'application Web.<br>DirectAccess fournit une<br>expérience de connectivité<br>permanente et gérée en continu.<br>Le service d'accès à distance<br>(RAS) fournit des services VPN<br>classiques, notamment une                                                                                                    | er        |
| Assistant Ajout de rôles et de f<br>Sélectionner des<br>Avant de commencer<br>Type d'installation<br>Sélection du serveur<br>Rôles de serveurs<br>Fonctionnalités<br>Confirmation<br>Résultats | < <tr>         &lt; Précédent</tr>                                                                                                    | Suivant > Installer Annule<br>Partices<br>Annule<br>SERVEUR DE DESTINATION<br>WIN-VIA8QP70DF4<br>Mectionné.<br>Description<br>L'accès à distance fournit une<br>connectivité transparente via<br>DirectAccess, les réseaux VPN et<br>le proxy d'application Web.<br>DirectAccess fournit une<br>expérience de connectivité<br>permanente et gérée en continu.<br>Le service d'accès à distance<br>(RAS) fournit des services VPN<br>classiques, notamment une<br>connectivité de site à site (filiale<br>ou nuage). Le proxy d'application                                                                                                    |           |
|                                                                                                    |                                                                                                    |                                                                                                    |           |
| Assistant Ajout de rôles et de f<br>Sélectionner des<br>Avant de commencer<br>Type d'installation<br>Sélection du serveur<br>Rôles de serveurs<br>Fonctionnalités<br>Confirmation<br>Résultats |                                                                                                    | Suivant > Installer Annule<br>Partices<br>SERVEUR DE DESTINATION<br>WIN-VIA8QP70DF4<br>Hectionné.<br>Description<br>L'accès à distance fournit une<br>connectivité transparente via<br>DirectAccess, les réseaux VPN et<br>le proxy d'application Web.<br>DirectAccess fournit une<br>expérience de connectivité<br>permanente et gérée en continu.<br>Le service d'accès à distance<br>(RAS) fournit des services VPN<br>classiques, notamment une<br>connectivité de site à site (filiale<br>ou nuage). Le proxy d'application<br>Web permet la publication de                                                                                                    |           |
| Assistant Ajout de rôles et de f<br>Sélectionner des<br>Avant de commencer<br>Type d'installation<br>Sélection du serveur<br>Rôles de serveurs<br>Fonctionnalités<br>Confirmation<br>Résultats | <pre></pre>                                                                                                    | Suivant > Installer Annule<br>Installer Annule<br>SERVEUR DE DESTINATION<br>WIN-VIABQP70DF4<br>Hectionné.<br>Description<br>L'accès à distance fournit une<br>connectivité transparente via<br>DirectAccess, les réseaux VPN et<br>le proxy d'application Web.<br>DirectAccess fournit une<br>expérience de connectivité<br>permanente et gérée en continu.<br>Le service d'accès à distance<br>(RAS) fournit des services VPN<br>classiques, notamment une<br>connectivité de site à site (filiale<br>ou nuage). Le proxy d'application<br>Web permet la publication de<br>certaines applications HTTP et<br>HTTPS spérifiques de vorte                                                                                                    | er        |
| Assistant Ajout de rôles et de f<br>Sélectionner des<br>Avant de commencer<br>Type d'installation<br>Sélection du serveur<br>Rôles de serveurs<br>Fonctionnalités<br>Confirmation<br>Résultats |                                                                                                    | Suivant > Installer Annule<br>Installer Annule<br>SERVEUR DE DESTINATION<br>WIN-VIA8QP70DF4<br>Hectionné.<br>Description<br>L'accès à distance fournit une<br>connectivité transparente via<br>DirectAccess, les réseaux VPN et<br>le proxy d'application Web.<br>DirectAccess fournit une<br>expérience de connectivité<br>permanente et gérée en continu.<br>Le service d'accès à distance<br>(RAS) fournit des services VPN<br>classiques, notamment une<br>connectivité de site à site (filiale<br>ou nuage). Le proxy d'application<br>Web permet la publication de<br>certaines applications HTTP et<br>HTTPS spécifiques de votre<br>réseau d'entreprise à destination                                                                                                    | er        |
| Assistant Ajout de rôles et de f<br>Sélectionner des<br>Avant de commencer<br>Type d'installation<br>Sélection du serveur<br>Rôles de serveurs<br>Fonctionnalités<br>Confirmation<br>Résultats | <pre></pre>                                                                                                    | Suivant > Installer Annule<br>rances<br>SERVEUR DE DESTINATION<br>WIN-VIA8QP70DF4<br>dectionné.<br>Description<br>L'accès à distance fournit une<br>connectivité transparente via<br>DirectAccess, les réseaux VPN et<br>le proxy d'application Web.<br>DirectAccess fournit une<br>expérience de connectivité<br>permanente et gérée en continu.<br>Le service d'accès à distance<br>(RAS) fournit des services VPN<br>classiques, notamment une<br>connectivité de site à site (filiale<br>ou nuage). Le proxy d'application<br>Web permet la publication de<br>certaines applications HTTP et<br>HTTPS spécifiques de votre<br>réseau d'entreprise à destination<br>d'appareils clients situés hors du                                                                                                    |           |
| Assistant Ajout de rôles et de f<br>Sélectionner des<br>Avant de commencer<br>Type d'installation<br>Sélection du serveur<br>Rôles de serveurs<br>Fonctionnalités<br>Confirmation<br>Résultats | < <tr>         Accès à distance         Certorn           Contrôleur de réseau         Sélectionnez un ou plusieurs rôles à installer sur le serveur sél           Rôles         Attestation d'intégrité de l'appareil           Contrôleur de réseau         Expérience Windows Server Essentials           Hyper-V         MultiPoint Services           Serveur DHCP         Serveur DHCP           Service Guardian hôte         Services AD DS           Services AD LDS (Active Directory Lightweight Dire           Services Bureau à distance           Services d'activation en volume           Services d'activation en volume</tr> | Suivant > Installer Annule<br>Partices<br>SERVEUR DE DESTINATION<br>WIN-VIABQP70DF4<br>Hectionné.<br>Description<br>L'accès à distance fournit une<br>connectivité transparente via<br>DirectAccess, les réseaux VPN et<br>le proxy d'application Web.<br>DirectAccess fournit une<br>expérience de connectivité<br>permanente et gérée en continu.<br>Le service d'accès à distance<br>(RAS) fournit des services VPN<br>classiques, notamment une<br>connectivité de site à site (filiale<br>ou nuage). Le proxy d'application<br>Web permet la publication de<br>certaines applications HTTP et<br>HTTPS spécifiques de votre<br>réseau d'entreprise. Le routage<br>fournit des fonctionnalités de                                                                                                    | er        |
|                                                                                                    |                                                                                                    |                                                                                                    |           |
| Assistant Ajout de rôles et de f<br>Sélectionner des<br>Avant de commencer<br>Type d'installation<br>Sélection du serveur<br>Rôles de serveurs<br>Fonctionnalités<br>Confirmation<br>Résultats |                                                                                                    | Suivant > Installer Annule<br>Partices<br>SERVEUR DE DESTINATION<br>WIN-VIA8QP70DF4<br>Mectionné.<br>Description<br>L'accès à distance fournit une<br>connectivité transparente via<br>DirectAccess, les réseaux VPN et<br>le proxy d'application Web.<br>DirectAccess fournit une<br>expérience de connectivité<br>permanente et gérée en continu.<br>Le service d'accès à distance<br>(RAS) fournit des services VPN<br>classiques, notamment une<br>connectivité de site à site (filiale<br>ou nuage). Le proxy d'application<br>Web permet la publication de<br>certaines applications HTTP et<br>HTTPS spécifiques de votre<br>réseau d'entreprise à destination<br>d'appareils clients situés hors du<br>réseau d'entreprise. Le routage<br>fournit des fonctionnalités de<br>routage classiques, notamment la                                                                                                    |           |
| Assistant Ajout de rôles et de f<br>Sélectionner des<br>Avant de commencer<br>Type d'installation<br>Sélection du serveur<br>Rôles de serveurs<br>Fonctionnalités<br>Confirmation<br>Résultats |                                                                                                    | Suivant > Installer Annule                                                                                                    |           |
| Assistant Ajout de rôles et de f<br>Sélectionner des<br>Avant de commencer<br>Type d'installation<br>Sélection du serveur<br>Rôles de serveurs<br>Fonctionnalités<br>Confirmation<br>Résultats |                                                                                                    | Suivant > Installer Annule<br>rances<br>×<br>SERVEUR DE DESTINATION<br>WIN-VIA8QP70DF4<br>Hectionné.<br>Description<br>L'accès à distance fournit une<br>connectivité transparente via<br>DirectAccess, les réseaux VPN et<br>le proxy d'application Web.<br>DirectAccess fournit une<br>expérience de connectivité<br>permanente et gérée en continu.<br>Le service d'accès à distance<br>(RAS) fournit des services VPN<br>classiques, notamment une<br>connectivité de site à site (filiale<br>ou nuage). Le proxy d'application<br>Web permet la publication de<br>certaines applications HTTP et<br>HTTPS spécifiques de votre<br>réseau d'entreprise à destination<br>d'appareils clients situés hors du<br>réseau d'entreprise à destination<br>d'appareils clients situés hors du<br>réseau d'entreprise à destination<br>d'appareils clients situés hors du<br>réseau d'entreprise à destination<br>d'appareils clients situés hors du<br>réseau d'entreprise à destination<br>d'appareils clients situés hors du<br>réseau d'entreprise à destination<br>d'appareils clients situés hors du<br>réseau d'entreprise à destination<br>d'appareils clients situés hors du<br>reseau d'entreprise à destination<br>d'appareils clients situés hors du<br>radurtion d'adresses réseau                                                                                                    | er        |

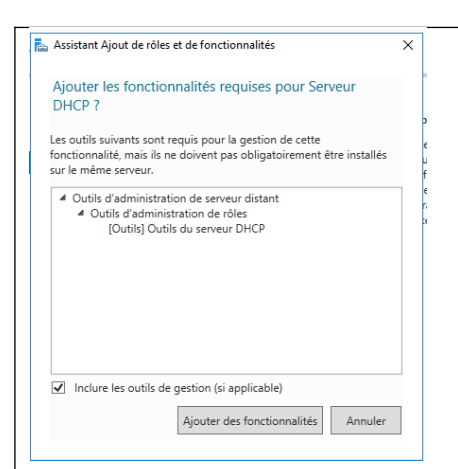

Il faut cliquer sur « ajouter des fonctionnalités », puis cliquer sur suivant jusqu'à arriver à cette page :

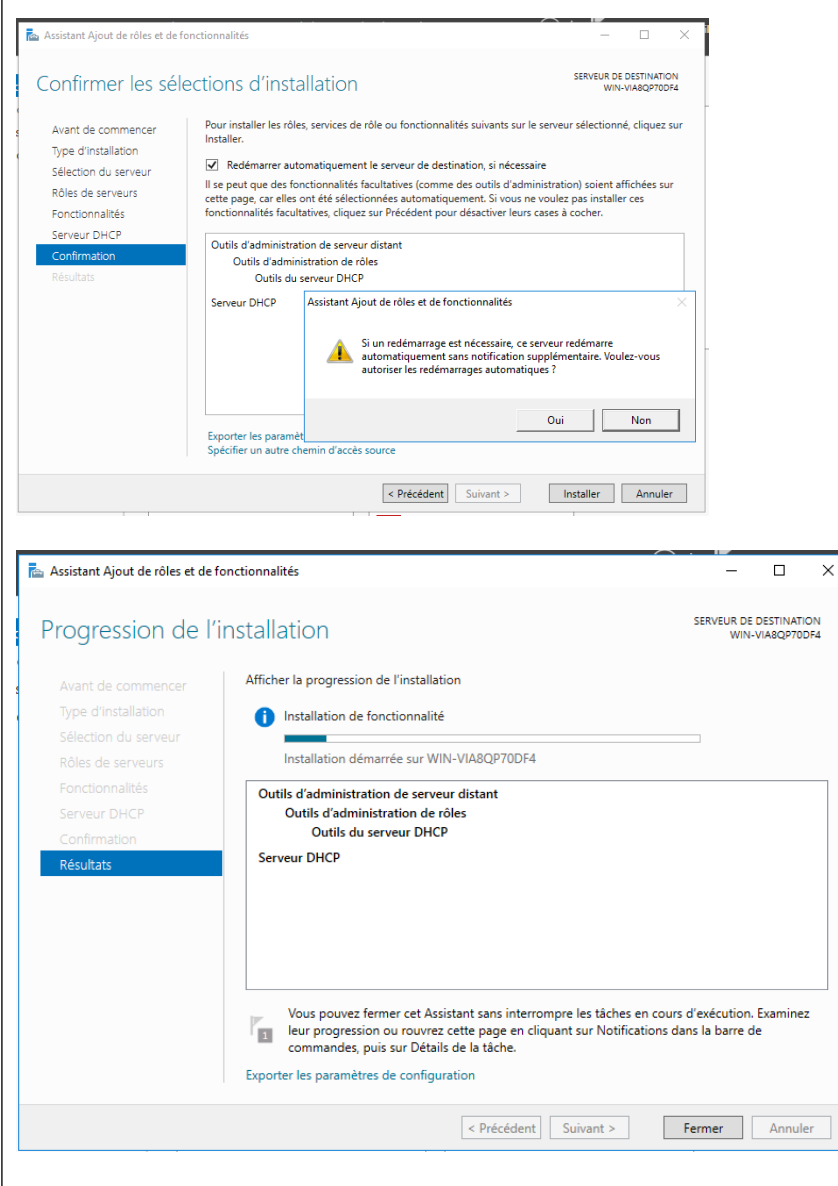

Une fois l'installation terminée, il est possible que le serveur redémarre. On peut ensuite passer à la configuration.

# Configuration du rôle DHCP

|                                                                      | serveur\DHCP                                                                                                    | 🖸 🗇   🎢 Gérer Outils Afficher Aide                                                   |
|----------------------------------------------------------------------|----------------------------------------------------------------------------------------------------|--------------------------------------------------------------------------------------|
| Tableau de bord  Serveur local  Tous les serveurs  Local  Definition | SERVEURS         Tous les serveurs   1 au total         ▲ Configuration requise pour : Serveur DHCP à WIN-VIA8QP70DF4         Filtrer                          | TÂCHES V<br>Autres X                                                                 |
| Services de fichiers et d >                                          | Nom du serveur         Adresse IPv4         Facilité de gestion           WIN-VIA8QP70DF4         172.16.2.61         En ligne - Compteurs de performances non | Dernière mise à jour Activation de Windows<br>démarré 03/04/2020 15:44:19 Non activé |
| Dans le gestionnair                                                  | e de serveur, ouvrir la console de gesti                                                                                                    | on DHCP :                                                                            |

| 🏆 DHCP            |                   |      | – 🗆 X          |
|-------------------|-------------------|------|----------------|
| Fichier Action Af | fichage ?         |      |                |
| 🗢 🄿   📊   🗟       | ? 📊 🖳             |      |                |
| <b>9</b> DHCP     | Contenu de DHCP   | État | Actions        |
| > 📄 win-via8qp70c | 🚆 win-via8qp70df4 |      | DHCP 🔺         |
|                   |                   |      | Autres actions |
|                   |                   |      |                |
|                   |                   |      |                |
|                   |                   |      |                |
|                   |                   |      |                |
|                   |                   |      |                |
|                   |                   |      |                |
|                   |                   |      |                |
|                   |                   |      |                |
| < >               | <                 | >    |                |
|                   |                   |      |                |

Une fois arrivé sur la console, développer l'arborescence :

| 🍹 DHCP<br>Fichier Action Affichage ?                                                      |                   | - 0            | × |
|-------------------------------------------------------------------------------------------|-------------------|----------------|---|
| ⊨ →   📰   🛃   👔 🗖                                                                         |                   |                |   |
| DHCP                                                                                      | Contenu de DHCP   | Actions        |   |
| ✓ iii win-via8qp70df4                                                                     | 📋 win-via8qp70df4 | DHCP           | • |
| <ul> <li>Options de serveur</li> <li>Stratégies</li> <li>Filtres</li> <li>IPv6</li> </ul> |                   | Autres actions | • |
|                                                                                           | < >               |                |   |
|                                                                                           |                   |                |   |

| Assistant Nouvelle étendue                                          |                                                                              |         |   |
|---------------------------------------------------------------------|------------------------------------------------------------------------------|---------|---|
| Assistant                                                           | Nouvelle étendue                                                             |         |   |
|                                                                     |                                                                              |         |   |
| Cet Assistant vous<br>distribuer des adre                           | permet de paramétrer une étendue p<br>sses IP aux ordinateurs sur le réseau. | our     |   |
| Cliquez sur Suivar                                                  | t pour continuer.                                                            |         |   |
|                                                                     |                                                                              |         |   |
|                                                                     |                                                                              |         |   |
|                                                                     |                                                                              |         |   |
|                                                                     |                                                                              |         |   |
|                                                                     |                                                                              |         |   |
|                                                                     |                                                                              |         |   |
|                                                                     |                                                                              |         |   |
|                                                                     |                                                                              |         |   |
|                                                                     | < Précédent Suivant >                                                        | Annuler |   |
| onfigurer la nouvelle éten                                          | due comme ceci :                                                             |         | _ |
| Assistant Nouvelle étendue                                          |                                                                              |         |   |
| Nom de l'étendue<br>Vous devez fournir un nom nour identifier l'étr | endue. Vous avez aussi la possibilité.                                       |         |   |
| foumir une description.                                             |                                                                              |         |   |
| Tapaz up nom et upe description pour cette é                        | itandua. Cas informations vous name                                          | attract |   |
| d'identifier rapidement la manière dont cette é                     | tendue est utilisée dans le réseau.                                          | stront  |   |
| Nom : Etendue DHCP Vian Infom                                       | natique                                                                      |         |   |
| Description : Etendue DHCP service Inf                              | omatique                                                                     |         |   |
|                                                                     |                                                                              |         |   |
|                                                                     |                                                                              |         |   |
|                                                                     |                                                                              |         |   |
|                                                                     |                                                                              |         |   |
|                                                                     |                                                                              |         |   |
|                                                                     |                                                                              |         | - |
|                                                                     | < Précédent Suivant >                                                        | Annuler |   |
| Assistant Nouvelle étendue                                          |                                                                              |         |   |
| Plage d'adresses IP                                                 | ant un iou d'adrossos IP consécutivo                                         |         |   |
| vous dennissez la plage à auresses en ridentin                      | ant un jeu u auresses in consecutive                                         |         |   |
| - Paramètres de configuration pour serveur DHC                      | D                                                                            |         |   |
| Entrez la plage d'adresses que l'étendue peut                       | distribuer.                                                                  |         |   |
| Adresse IP de 172 . 16 . 2 . 1                                      | -                                                                            |         |   |
| Adresse IP de fin : 172 . 16 . 2 . 25                               | _                                                                            |         |   |
| Paramètres de configuration qui se propagent a                      | u client DHCP.                                                               |         |   |
|                                                                     |                                                                              |         |   |
| Longueur : 26                                                       |                                                                              |         |   |
| Masque de 255 . 255 . 255 . 192<br>sous-réseau :                    |                                                                              |         |   |
|                                                                     |                                                                              |         |   |
|                                                                     |                                                                              |         |   |
|                                                                     | < Précédent Suivant >                                                        | Annuler |   |
|                                                                     |                                                                              |         |   |

| Assistant Nouvelle étendue                                                                                                    |                                                                                                    |
|----------------------------------------------------------------------------------------------------|----------------------------------------------------------------------------------------------------|
| Ajout d'exclusions et de retard                                                                                                    | the second second second second second second second second second second second second second second second se |
| Les exclusions sont des adresses ou une plage d'adresses qui ne s<br>par le serveur. Un retard est la durée pendant laquelle le serveur ret | ont pas distribuées<br>tardera la                                                                               |
| transmission d'un message DHCPOFFER.                                                                                                    |                                                                                                    |
| Entrez la plage d'adresses IP que vous voulez exclure. Si vous vou                                                                          | lez exclure une                                                                                                 |
| adresse unique, entrez uniquement une adresse IP de début.                                                                                  |                                                                                                    |
| Adresse IP de debut : Adresse IP de fin :                                                                                                   | 1                                                                                                    |
| Place d'adresses evolue :                                                                                                    |                                                                                                    |
| Supprimer                                                                                                    | 1                                                                                                    |
|                                                                                                    |                                                                                                    |
| millisecondes                                                                                                    | :<br>:                                                                                                    |
| 0                                                                                                    | •                                                                                                    |
| ,                                                                                                    |                                                                                                    |
|                                                                                                    |                                                                                                    |
|                                                                                                    |                                                                                                    |
| < Précédent                                                                                                    | Suivant > Annuler                                                                                               |
|                                                                                                    |                                                                                                    |
|                                                                                                    |                                                                                                    |
| ssistant Nouvelle étendue                                                                                                    |                                                                                                    |
| Durée du bail                                                                                                    |                                                                                                    |
| La durée du bail spécifie la durée pendant laquelle un client peut                                                                          | utiliser une adresse                                                                                            |
| Ir de cette etendue.                                                                                                    |                                                                                                    |
|                                                                                                    |                                                                                                    |
| La durée du bail doit théoriquement être égale au temps moyen de<br>l'ordinateur est connecté au même réseau physique. Pour les rése        | urant lequel<br>eaux mobiles                                                                                    |
| constitués essentiellement par des ordinateurs portables ou des c<br>distance, des durées de bail plus courtes peuvent être utiles          | lients d'accès à                                                                                                |
| De la même manière, pour les réseaux stables qui sont constitués                                                                            | ; principalement                                                                                                |
| d'ordinateurs de bureau ayant des emplacements fixes, des durée<br>sont plus appropriées.                                                   | es de bail plus longues                                                                                         |
| Définissez la durée des baux d'étendue lorsqu'ils sont distribués p                                                                         | par ce serveur.                                                                                                 |
| Limitée à :                                                                                                    |                                                                                                    |
| Jours : Heures : Minutes :                                                                                                    |                                                                                                    |
|                                                                                                    |                                                                                                    |
|                                                                                                    |                                                                                                    |
|                                                                                                    |                                                                                                    |
|                                                                                                    |                                                                                                    |
|                                                                                                    |                                                                                                    |
| < Précédent                                                                                                    | Suivant > Annuler                                                                                               |
| n spécifie la durée du bail par défau                                                                                                    | it soit 8 jours                                                                                                 |
| an specific la durce du bail par delat                                                                                                    |                                                                                                    |
|                                                                                                    |                                                                                                    |
| in nous propose alors de configurer                                                                                                    | les options DHCP courantes :                                                                                    |
| Assistant Nouvelle étendue                                                                                                    |                                                                                                    |
| Configuration des paramètres DHCP                                                                                                    |                                                                                                    |
| Vous devez configurer les options DHCP les plus courantes pour<br>puissent utiliser l'étendue                                               | r que les clients                                                                                               |
|                                                                                                    |                                                                                                    |
|                                                                                                    |                                                                                                    |
| telles que les adresses IP des routeurs (passerelles par défaut), d                                                                         | des serveurs DNS, et                                                                                            |
| les paramètres WINS pour cette étendue.                                                                                                    |                                                                                                    |
| Les paramètres que vous sélectionnez maintenant sont pour cett<br>remplaceront les paramètres configurés dans le dossier Options d          | te étendue et ils<br>de serveur pour ce                                                                         |
| serveur.                                                                                                    |                                                                                                    |
| Voulez-vous configurer les options DHCP pour cette étendue ma                                                                               | aintenant ?                                                                                                    |
|                                                                                                    |                                                                                                    |
| Cour, je veux coningurer ces options maintenant                                                                                             |                                                                                                    |
| Non, je configurerai ces options ultérieurement                                                                                             |                                                                                                    |
|                                                                                                    |                                                                                                    |

< Précédent Suivant > Annuler

| Assistant Nouvelle étendue                                                                                                    |                                    |
|----------------------------------------------------------------------------------------------------|------------------------------------|
| Routeur (passerelle par défaut)<br>Vous pouvez spécifier les routeurs, ou les passerelles par défaut, qui doivent être<br>distribués par cette étendue. |                                    |
| Pour ajouter une adresse IP pour qu'un routeur soit utilisé par les clients,<br>entrez l'adresse ci-dessous.                                            |                                    |
| Adresse IP :                                                                                                    |                                    |
| 172 16 2 62 Supprimer                                                                                                    |                                    |
| Monter<br>Descendre                                                                                                    |                                    |
|                                                                                                    |                                    |
|                                                                                                    |                                    |
|                                                                                                    |                                    |
|                                                                                                    |                                    |
| < Précédent Suivant > Annuler                                                                                                    |                                    |
| On indique ici la passerelle par défaut de notre routeur, ici                                                                                           | 172.16.2.62, puis le serveur DNS : |
| Assistant Nouvelle étendue                                                                                                    | -                                  |
| Nom de domaine et serveurs DNS<br>DNS (Domain Name System) mappe et traduit les noms de domaines utilisés par les<br>clients sur le réseau.             |                                    |
| Vous pouvez spécifier le domaine parent à utiliser par les ordinateurs clients sur le réseau pour la<br>résolution de noms DNS.                         |                                    |
| Domaine parent :                                                                                                    |                                    |
| Pour configurer les clients d'étendue pour qu'ils utilisent les serveurs DNS sur le réseau, entrez<br>les adresses IP pour ces serveurs.                |                                    |
| Nom du serveur : Adresse IP :                                                                                                    |                                    |
|                                                                                                    |                                    |
| Hesoudre 8.8.8.8                                                                                                    |                                    |
| Monter                                                                                                    |                                    |
| Descendre                                                                                                    |                                    |
|                                                                                                    | _                                  |
| < Précédent Suivant > Annuler                                                                                                    |                                    |
| Cliquer sur suivant jusqu'à arriver à cet écran. puis valider :                                                                                         |                                    |
|                                                                                                    |                                    |

| · · · · · · · · · · · · · · · · · · ·                                                                                                    |                        |                   |                    |              |
|----------------------------------------------------------------------------------------------------|------------------------|-------------------|--------------------|--------------|
| Assistant Nouvelle étendue                                                                                                    |                        |                   |                    |              |
| Activer l'étendue<br>Les clients ne peuvent obtenir des baux d'adresses que si u                                                                                                    | une étendue est activé |                   |                    |              |
| Voulez-vous activer cette étendue maintenant ?                                                                                                    |                        |                   |                    |              |
| Oui, je veux activer cette étendue maintenant                                                                                                    |                        |                   |                    |              |
| O Non, l'activerai cette étendue ultérieurement                                                                                                    |                        |                   |                    |              |
|                                                                                                    |                        |                   |                    |              |
|                                                                                                    |                        |                   |                    |              |
| < Précéde                                                                                                    | ent Suivant >          | Annuler           |                    |              |
| Assistant Nouvelle étendue<br>Fin de l'Assistant Nouvelle<br>étendue                                                                                                    |                        |                   |                    |              |
| L'Assistant Nouvelle étendue s'est terminé correctement.                                                                                                    |                        |                   |                    |              |
| Pour offrir une haute disponibilité pour cette étendue,<br>configurez le basculement pour l'étendue nouvellement<br>ajoutée en cliquant avec le bouton doit sur l'étendue, puis en<br>cliquant sur Configurer un basculement.<br>Pour fermer cet Assistant, cliquez sur Terminer.                                    |                        |                   |                    |              |
| < Précédent Terminer Ann                                                                                                    | nuler                  |                   |                    |              |
| La console de gestion DHCP devrait alors affich                                                                                                    | ner ceci :             |                   |                    |              |
| Fichier Action Affichage ?                                                                                                    |                        |                   |                    |              |
| ← ➡   2   🖬 🗟 📄   🖁                                                                                                    |                        |                   |                    |              |
| 🦞 DHCP                                                                                                    | Adresse IP de dé       | Adresse IP de fin | Description        | Actions      |
| win-via8qp70df4                                                                                                    | \$172.16.2.1           | 172.16.2.25       | Plage d'adresses p | Pool d'adr 🔺 |
| <ul> <li>IPv4</li> <li>Étendue [172.16.2.0] Etendue dhcp vlan Informatique</li> <li>Pool d'adresses</li> <li>Baux d'adresses</li> <li>Baux d'adresses</li> <li>Réservations</li> <li>Options d'étendue</li> <li>Stratégies</li> <li>Options de serveur</li> <li>Stratégies</li> <li>Filtres</li> <li>IPv6</li> </ul> |                        |                   |                    | Autre 🕨      |
|                                                                                                    | <                      |                   |                    |              |

#### Test de fonctionnements

Pour tester le bon fonctionnement de notre serveur DHCP, il faut configurer un client en adressage dynamique comme ceci :

| ropriété                    | is de : Protocole Interne                                                          | t version 4 (TC                                | P/IPv4            | )                     |             |
|-----------------------------|------------------------------------------------------------------------------------|------------------------------------------------|-------------------|-----------------------|-------------|
| Général                     | Configuration alternativ                                                           | e                                              |                   |                       |             |
| Les par<br>réseau<br>approp | amètres IP peuvent être<br>le permet. Sinon, vous de<br>riés à votre administrateu | déterminés auto<br>vez demander l<br>r réseau. | matiqu<br>es para | ement si<br>amètres I | votre<br>IP |
| 0                           | btenir une adresse IP aut                                                          | omatiquement                                   |                   |                       |             |
| OU                          | tiliser l'adresse IP suivante                                                      |                                                |                   |                       |             |
| Adre                        | esse IP :                                                                          |                                                |                   |                       |             |
| Mase                        | que de sous-réseau :                                                               |                                                | 1.                |                       | 1           |
| Pass                        | erelle par défaut :                                                                |                                                |                   |                       |             |
| 0                           | btenir les adresses des se                                                         | rveurs DNS auto                                | omatiqu           | uement                |             |
| OU                          | tiliser l'adresse de serveur                                                       | DNS suivante :                                 |                   |                       |             |
| Serv                        | eur DNS préféré :                                                                  | 1.00                                           |                   | 1.0                   |             |
| Serv                        | eur DNS auxiliaire :                                                               |                                                | 1                 |                       |             |
| V                           | 'alider les paramètres en c                                                        | uittant                                        |                   | Ava                   | ncé         |
|                             |                                                                                    |                                                | OK                |                       | Appular     |

Ensuite, un simple ipconfig permet de vérifier la bonne attribution de l'addresse IPV4 par notre serveur. C:\Users\Administrateur.WIN-VIA8QP70DF4>ipconfig

Configuration IP de Windows

Carte Ethernet Ethernet :

Suffixe DNS propre à la connexion. . .: Adresse IPv6 de liaison locale. . . .: fe80::81c3:c07a:55ef:ecf2%4 Adresse IPv4. . . . . . . . . . . . . . 172.16.2.61 Masque de sous-réseau. . . . . . . . . . . 255.255.255.192 Passerelle par défaut. . . . . . . . . . . . . 172.16.2.62

### CONCLUSION

Le rôle DHCP Windows Server permet la gestion des plages d'étendues IP de façon simple et efficace. Cela évite de devoir configurer manuellement l'adresse de chaque poste client

### **EVOLUTION POSSIBLE**

Mise en haute disponibilité du serveur DHCP afin de couvrir les risques de pannes.